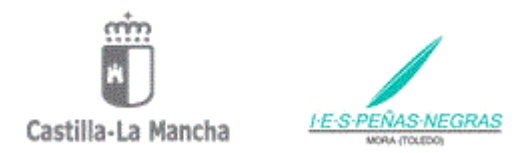

## ACCESO AL NUEVO ENTORNO EDUCAMOSCLM. RECUPERACIÓN DE CONTRASEÑAS DEL ALUMNADO.

La nueva plataforma de educación de Castilla la Mancha es **EducamosCLM**, en ella podemos encontrar acceso a los antiguos módulos de Comunicación y Secretaria del Papas 2.0.

El acceso a la plataforma **EducamosCLM** lo tenemos en:

https://educamosclm.castillalamancha.es/ (como se muestra en la siguiente imagen)

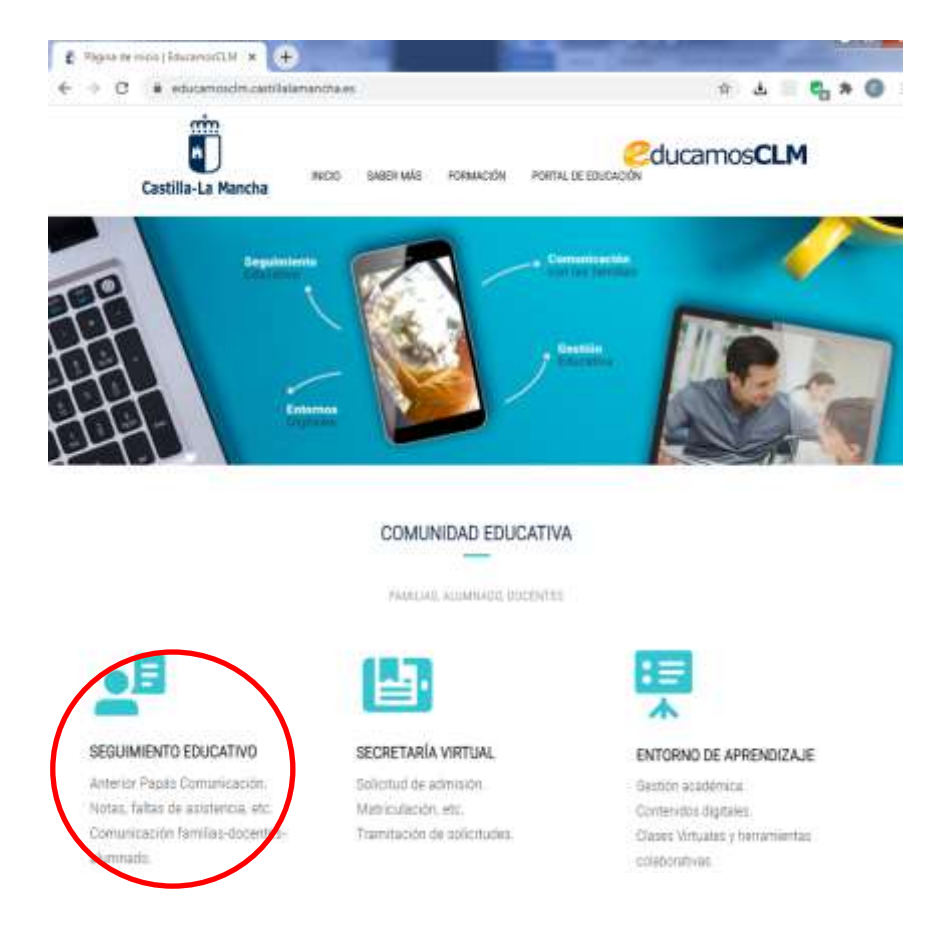

Desde aquí los padres pueden acceder a "SEGUIMIENTO EDUCATIVO" antiguo módulo de Comunicación del Papas 2.0. El usuario y contraseña para acceder es el mismo que se utilizaba para acceder a Papas 2.

Cada padre o madre puede conseguir el usuario y contraseña de sus hijos de una forma muy simple. Sólo hay que seguir estos pasos:

**1º Acceso a la plataforma**. Entramos en "Seguimiento Educativo", en la siguiente pantalla tenemos que introducir nuestro el usuario y contraseña.

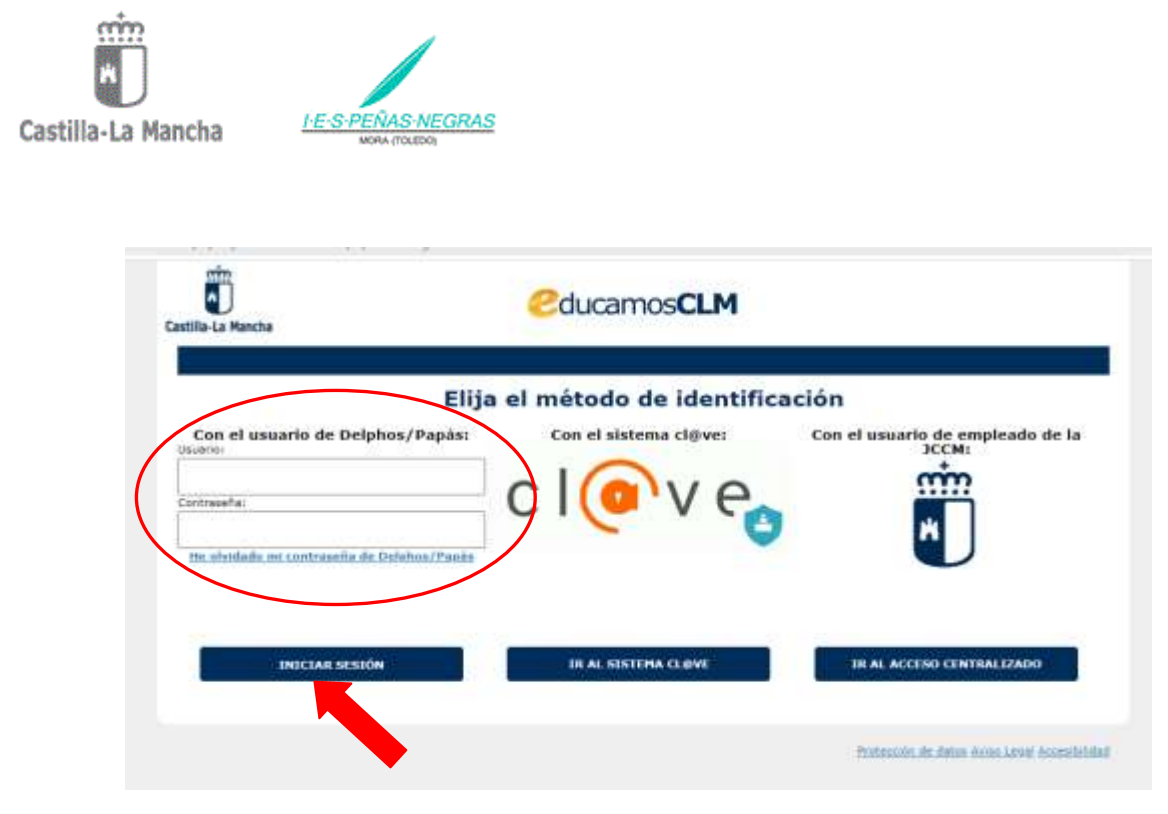

Si no la recordamos, justamente debajo tenemos un enlace para poder recuperarla.

Una vez introducido el usuario y la contraseña, iniciamos sesión. Esto nos lleva a la siguiente pantalla.

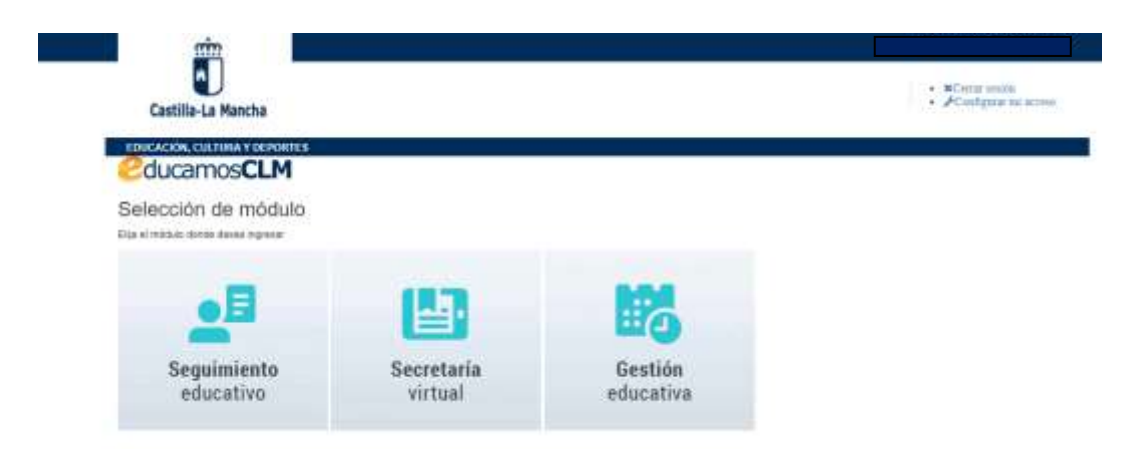

## 2º Accedemos a "Seguimiento educativo".

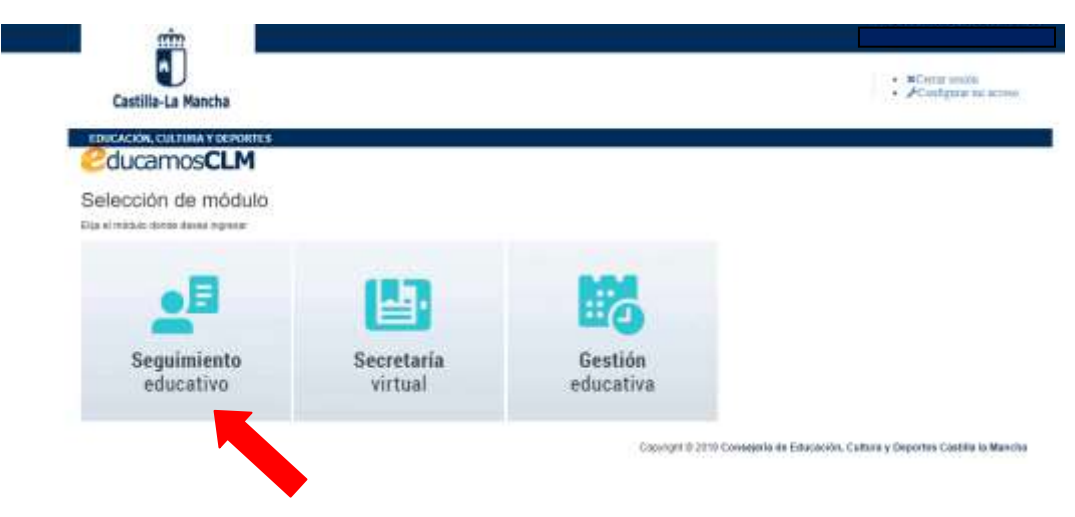

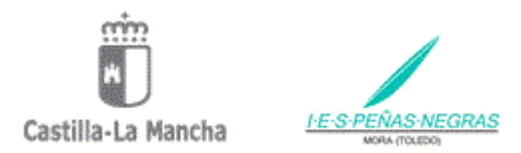

Si nos aparece en pantalla la selección de perfil, tenemos que seleccionar el perfil de Padre/Madre.

| ~           |
|-------------|
|             |
|             |
| ar Cancelar |
|             |

3º Seleccionamos en el menú de la izquierda la opción: MIS DATOS.

|                           | ~              |                                                                                                    |                                                                                                    |
|---------------------------|----------------|----------------------------------------------------------------------------------------------------|----------------------------------------------------------------------------------------------------|
| PLANIFICACIÓN SEMANAL     | 2.43           |                                                                                                    |                                                                                                    |
| SEGUIMIENTO DEL CURSO     |                | Planificación semanal<br>Esta semana tiene 0 tareas pendientes de                                                                                                    | Tablón de anuncios<br>31/08/2820<br>Información de inicio de curso 2020/21 en Castilla-La Mancha                                              |
| DOCUMENTOS PARA EL CENTRO | 842            | entregar.<br>En total tiene 0 tareas pendientes de entregar.                                                                                                    | Trabajamos para comenzar el curso escolar 2020-2021 de una forma<br>≪FC/36A. Deste hov nuedes consultar la suía edurativo, sestaría con tedas |
| LOPD                      | ( <b>14</b> ); | Tareas pendientes                                                                                                    | las claves organizativas y sanitarias del nuevo curso.<br>Del mismo modo nuedes encontrar información de interés para actarar todo            |
| COMUNICACIONES            |                | $\frown$                                                                                                    | lo que te interesa.                                                                                                    |
| CENTRO                    |                | 0 0                                                                                                    |                                                                                                    |
| AGENDA PERSONAL           | 3 <b>.</b> •1  | Esta semana En total                                                                                                    |                                                                                                    |
| MIS FAVORITO:             | 0.00           | Constant of the second second se |                                                                                                    |
| MIS DATOS                 | 3. <b>•</b> 3  | VERPLANIFICACION                                                                                                    |                                                                                                    |

4º En el desplegable seleccionamos la opción: RECUPERACIÓN DE CONTRASEÑAS.

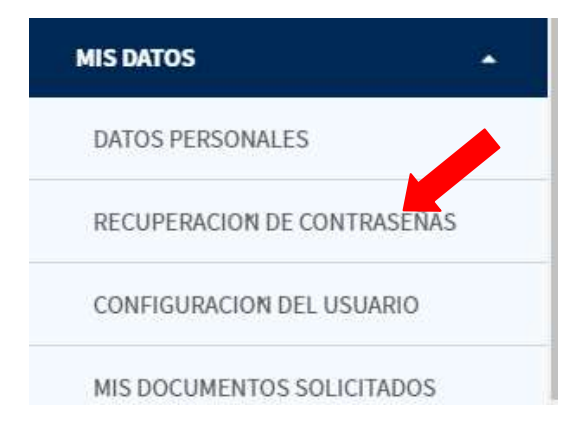

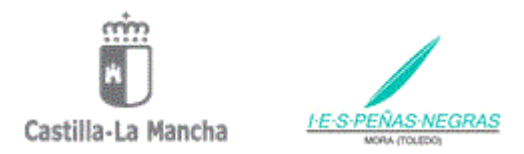

**5º** Nos aparecerá el nombre de todos nuestros hijos y para recuperar o generar la contraseña sólo tenemos que pinchar en el nombre de cada uno de nuestros hijos.

## ALUMNOS USUARIOS DE LA PLATAFORMA

| Tutor/a:           | BRE DEL PADRE/MADRE |                                                                                                |
|--------------------|---------------------|------------------------------------------------------------------------------------------------|
|                    |                     | Número total de registros: 2                                                                   |
| Nombre             | Fecha de nacimiento | Observaciones                                                                                  |
| Nombre del hijo 1  | 1/1/2000            | Pulse la opción Reasignar contraseña si<br>desea obtener nuevas credenciales para su<br>hijo/a |
| Nombre del hijo 12 | 1/1/2000            | Pulse la opción Reasignar contraseña si<br>desea obtener nuevas credenciales para su<br>hijo/a |

**6º** Al pinchar nos creará un fichero que podemos imprimir, guardar o simplemente copiar el USUARIO y CONTRASEÑA.